## **Release History**

The "**Release History**" page provides a comprehensive overview of all consignments that have been either partially or fully released to the final customer.

In the history tab, you will find a list of all consignments and their release details recorded by the RITA operator during the cargo release process. This information includes the actual release date, release location, organization, the individual who received the release, the document reference number (if entered manually), and the goods release note number (if it was automatically generated by RITA).

The operator can use the "**Show Filter**" feature to locate specific released consignments. Additionally, they have the option to export the details to Excel format via the "**Export**" function.

| 🗠 Dashboard | 🔳 Consignments              | Receives      | •   | Dispatches     | 📄 Sto      | ock Management  | Reporting |
|-------------|-----------------------------|---------------|-----|----------------|------------|-----------------|-----------|
| Planning    | Release Orders <sup>3</sup> | Lost from Sto | ock | 🍰 Release      | History    | Inventory Count | t         |
|             |                             |               |     | 878 results fo | ound 🏟 Cus | tomize Columns  |           |

## **Cancel Release**

The operator has the option to reverse the release made. To do so, follow the steps below: **Step 1:** Click on "Release History" under the Stock Management page

**Step 2:** Use the "**Show Filter**" option in the top right corner, to find consignments requiring reversal on a specific release date.

| Consignment Number | Search                           | Actual Date of Release |         |  |
|--------------------|----------------------------------|------------------------|---------|--|
| Consignment Number | Search among relevant properties | From Date              | To Date |  |

**Step 3:** To reverse the consignment back to stock, click **'Options**" and select **"Cancel Release**" from the drop-down menu.

| 🗠 Dashboard               | Consignments   | ♣) Receive                                     | s 🚺 Di                                            | spatches                                   | 📄 Stock         | Managemen                           | •                  | Reporting            |                                                                                                    |          |
|---------------------------|----------------|------------------------------------------------|---------------------------------------------------|--------------------------------------------|-----------------|-------------------------------------|--------------------|----------------------|----------------------------------------------------------------------------------------------------|----------|
| 曽 Planning 🏅              | Release Orders | 2 Lost from                                    | n Stock                                           | Release H                                  | listory         | Inventory                           | Count              |                      | ▼ Show filters                                                                                                    | 2 Export |
|                           |                |                                                |                                                   | 878 results fou                            | nd 🏟 Custom     | ize Columns                         |                    |                      |                                                                                                    |          |
| Actual Date of<br>Release | Consignments   | Released<br>at                                 | Transp<br>Compa<br>or<br>Organi<br>Released<br>to | Actual<br>Person<br>Items<br>Release<br>to | Docum<br>Number | Goods<br>Released<br>Note<br>Number | Additio<br>details | Total weight<br>(kg) | Total volume<br>(m <sup>3</sup> )                                                                                                    |          |
| 17/Jan/2025               | BDS-1106       | OCHA<br>Warehous<br>e<br>(Customer<br>Address) | LTI                                               | 99988822<br>2                              | 11122           | OUT-<br>1816896-<br>00039           | 10 mt<br>TRUCJ     | 1,500.00             | 500.00 3.2 Options<br>Show Disposition<br>Consignment Report (en)<br>Consignment Revios (es)<br>Historique de la DSL (fr)<br>Cancel Release<br>D Print Goods Release Note (en) |          |
| 17/Jan/2025               | BDS-1807       | OCHA<br>Warehous<br>e<br>(Customer             | LTI                                               | 99988822<br>2                              | 11122           | OUT-<br>1816896-<br>00037           | 10MT<br>TRUCK      | Cancel               |                                                                                                    |          |

**Step 4:** A box with the details will appear on the screen. The operator must confirm the details of the consignment and provide a reason for the cancellation. Finally, click on "**Delete**" to confirm the cancellation of the release. By doing this, the selected release will be canceled and returned to "**Stock on Hand**."

| Cancel Release from location OCHA Warehouse (C       | ustomer Address) at 17/Jan/2025 ×          |  |  |
|------------------------------------------------------|--------------------------------------------|--|--|
| Please enter reason for cancellation                 |                                            |  |  |
| Reason for Cancellation                              |                                            |  |  |
| Transport Company or Organization Released to        | Actual Date of Release                     |  |  |
| LTI 🛛 🕹                                              | 17/Jan/2025                                |  |  |
| Document Number                                      | Actual Person Items Release to             |  |  |
| 11122                                                | 999888222 😵                                |  |  |
| Receiving Organization Contact                       | How was reception verified?                |  |  |
| United Nations World Food Programme - Emmanuel Peter | Goods Received Document verifies reception |  |  |
| Additional details                                   |                                            |  |  |
| 10 mt TRUCJ                                          |                                            |  |  |
|                                                      |                                            |  |  |
| Consignment Line                                     |                                            |  |  |
| 1: Nutrition - RUTF                                  | 15000 Each in Box/Carton                   |  |  |
| Close Dialog                                         | Delete                                     |  |  |
|                                                      |                                            |  |  |

If a dispatch is made to a different location group, the cancellation process must be done in that location group.